## **GUIDA PER MODIFICARE LE FOTO**

## WWW.cgrcalzature.com/gallery/wp-admin e Inserire nome utente e password

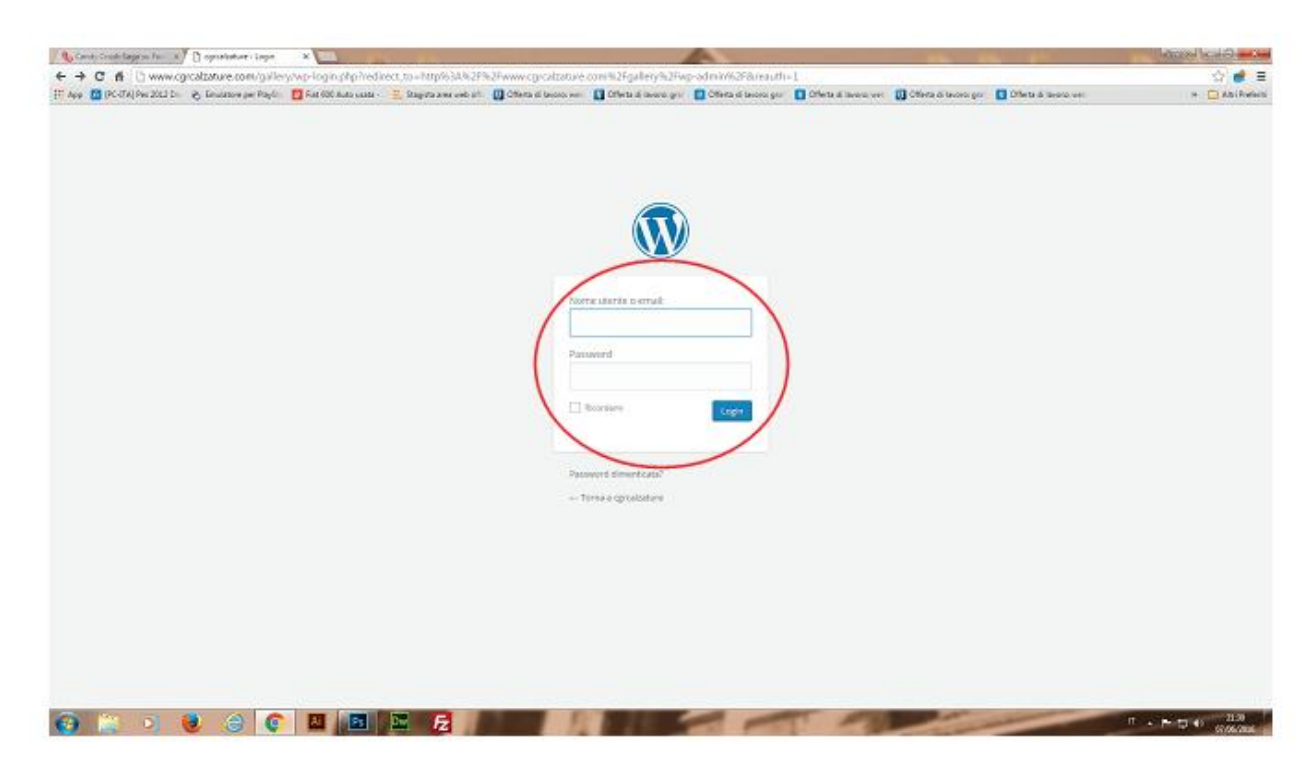

Nella colonna a sinistra clicca su articoli

| - C d Dy              | www.corcalizature.com/nailerv/                                                                  | wp-admity             |             |                                                      |                 |                                                                          |                                                                                  | 10 4           |  |
|-----------------------|-------------------------------------------------------------------------------------------------|-----------------------|-------------|------------------------------------------------------|-----------------|--------------------------------------------------------------------------|----------------------------------------------------------------------------------|----------------|--|
| App. 10 (PC-ITA) Pw.2 | CLI Do & Restation per Paylo                                                                    | And 600 Bulls usats - | Stanta      | ena velo att 👩 Offerta di lavoro att 👩 Offer         | adamer C        | Offerta di lavoro gor 🛛 Offerta di lavoro ver. 🛄 Offerta di lavoro gor 🔲 | Ofwite a language.                                                               | + -            |  |
| d uptelostere         | O 3 ₽ 0 + Nuova                                                                                 | a second the second   |             | COULD SHOW MICH OF ALL SHOW                          |                 |                                                                          | Case.5                                                                           | Reper_User1977 |  |
| distant.              | Berker                                                                                          |                       |             |                                                      |                 |                                                                          | tropostazioni schermata 1                                                        | · kiata *      |  |
|                       | Bacheca                                                                                         |                       |             |                                                      |                 |                                                                          |                                                                                  |                |  |
|                       | COMPRESSION AND A                                                                               |                       |             |                                                      |                 |                                                                          |                                                                                  | -              |  |
|                       | Benvenuto su W                                                                                  | ordPress              |             | 220 D                                                |                 |                                                                          | O STLEY                                                                          |                |  |
|                       | Tota pli antcoli                                                                                | s aicus mie per aiste | 211.202.021 | dare:                                                |                 |                                                                          |                                                                                  |                |  |
| Mecha                 | Aggining haves<br>Categorie<br>Tel:<br>spppre carbia completamenta il no tema                   |                       |             | Passi successiv                                      | · · · ·         | Altre azioni                                                             | Altre azioni                                                                     |                |  |
| Pagine                |                                                                                                 |                       |             | 📓 Sone it tuo p                                      | sino articola   | Gestione widget o menu-                                                  | <ul> <li>Gestione widget o menu</li> <li>Attnà o disattiva i commenti</li> </ul> |                |  |
| Commenti              |                                                                                                 |                       |             | + Assung una                                         | pagha Mo        | Attina e disattiva i commen                                              |                                                                                  |                |  |
| Partfolie             |                                                                                                 |                       |             | 😅 Visualiza il tas sta                               |                 | 😰 Maggiori informazioni su e                                             | 🖝 Maggiori informazioni su come iniziare                                         |                |  |
| Accession 1           | -                                                                                               |                       |             |                                                      |                 |                                                                          |                                                                                  |                |  |
| Route 🚳               | In sintest                                                                                      |                       |             | Bocca repide                                         |                 | 1                                                                        |                                                                                  |                |  |
|                       | A 78 million                                                                                    |                       |             |                                                      |                 | 1.12                                                                     |                                                                                  |                |  |
| Utenn                 | A TI ROOM                                                                                       |                       |             | TitoRo                                               |                 | 1                                                                        |                                                                                  |                |  |
| Srumenti              | MordPress 4.5.2 con litera IzaneyWP                                                             |                       |             | Che ti passa per la testa?                           |                 | -)                                                                       |                                                                                  |                |  |
| Impostazioni          | ArtSHRA * Pubblicust directente 23 Mag. 25/37 Vincense Robo 25 Mag. 2000 IL. di Olone Salastone |                       |             |                                                      |                 | 3 55                                                                     |                                                                                  |                |  |
| Reactment             |                                                                                                 |                       |             |                                                      |                 | 1                                                                        |                                                                                  |                |  |
|                       |                                                                                                 |                       |             |                                                      |                 |                                                                          |                                                                                  |                |  |
|                       |                                                                                                 |                       |             |                                                      |                 | 1                                                                        |                                                                                  |                |  |
|                       |                                                                                                 |                       |             |                                                      |                 | 1                                                                        |                                                                                  |                |  |
|                       | 14 Map 25:56 \$                                                                                 | inoso Respuete        |             | Novità di WordPress                                  |                 |                                                                          |                                                                                  |                |  |
|                       | 34 Mag 22:51 S                                                                                  | Simonetti<br>Reggieno |             | Allowing Designs of Change 2004 - Taxing             |                 |                                                                          |                                                                                  |                |  |
|                       | 24 Mag 25 40 B                                                                                  |                       |             | Seconda approximation adverse Control I              | io 2010         |                                                                          |                                                                                  |                |  |
|                       |                                                                                                 |                       |             | alle Officing On/OW (Countries Space & Fall          | stab Parmai -   |                                                                          |                                                                                  |                |  |
|                       |                                                                                                 |                       |             | Strade-Nevgilo Ako 4/1, 1 dtolo dell'incont          | A YEAR A DECK   |                                                                          |                                                                                  |                |  |
|                       |                                                                                                 |                       |             | -Slack', questo il programma: introduzione t         | lack - Corre    |                                                                          |                                                                                  |                |  |
|                       |                                                                                                 |                       |             | and and in contacts con additional disease Countries | S IN Mana Terre |                                                                          |                                                                                  |                |  |
|                       |                                                                                                 |                       |             | partecipiosone e apie ta a tutti libera e 5-4        |                 |                                                                          |                                                                                  |                |  |
|                       |                                                                                                 |                       |             | Meetup Porma: 16 Giugno 2016                         |                 |                                                                          |                                                                                  |                |  |
|                       |                                                                                                 |                       |             | Auston Dansen Preduct 14 Causes 1938                 |                 |                                                                          |                                                                                  |                |  |

Dopo aver cliccato su articoli, clicca sul tuo nome:

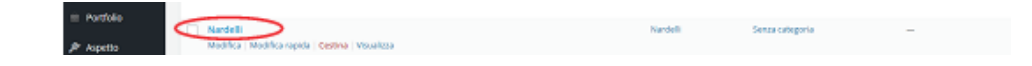

L'ARTICOLO CONTIENE TUTTE LE VOSTRE INFORMAZIONI. Per modificare le foto, cliccare su una foto qualsiasi dentro l'articolo, apparirà una **MATITA. CLICCARE SULLA MATITA PER MODIFICARE.** 

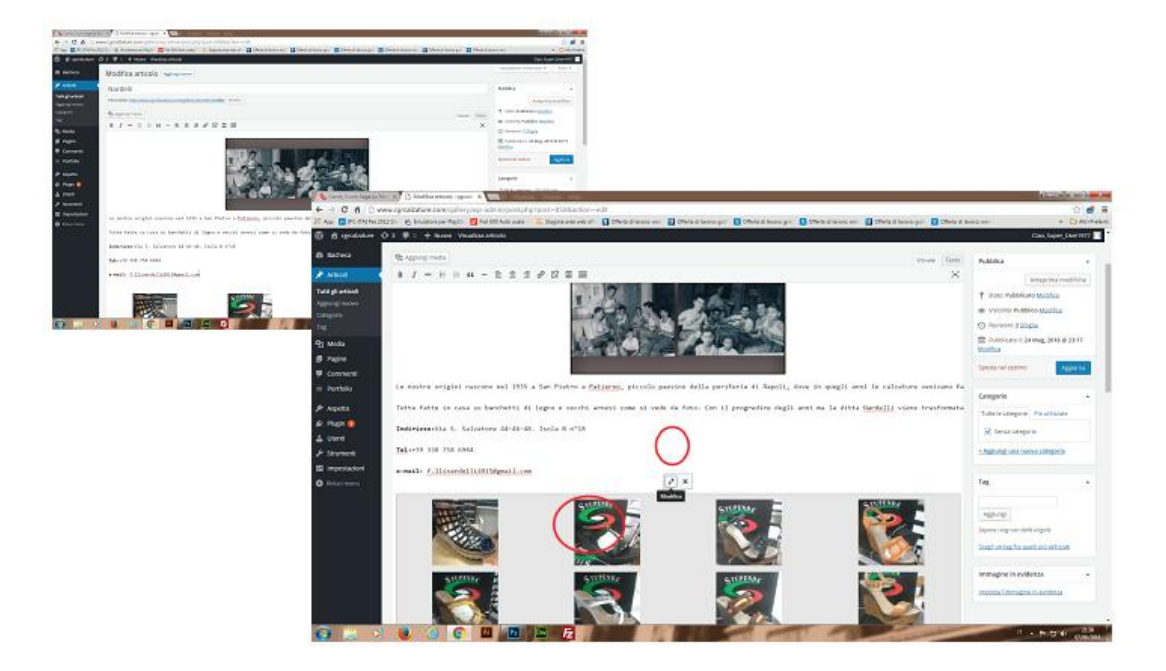

## Cliccare su AGGIUNGI ALLA GALLERIA

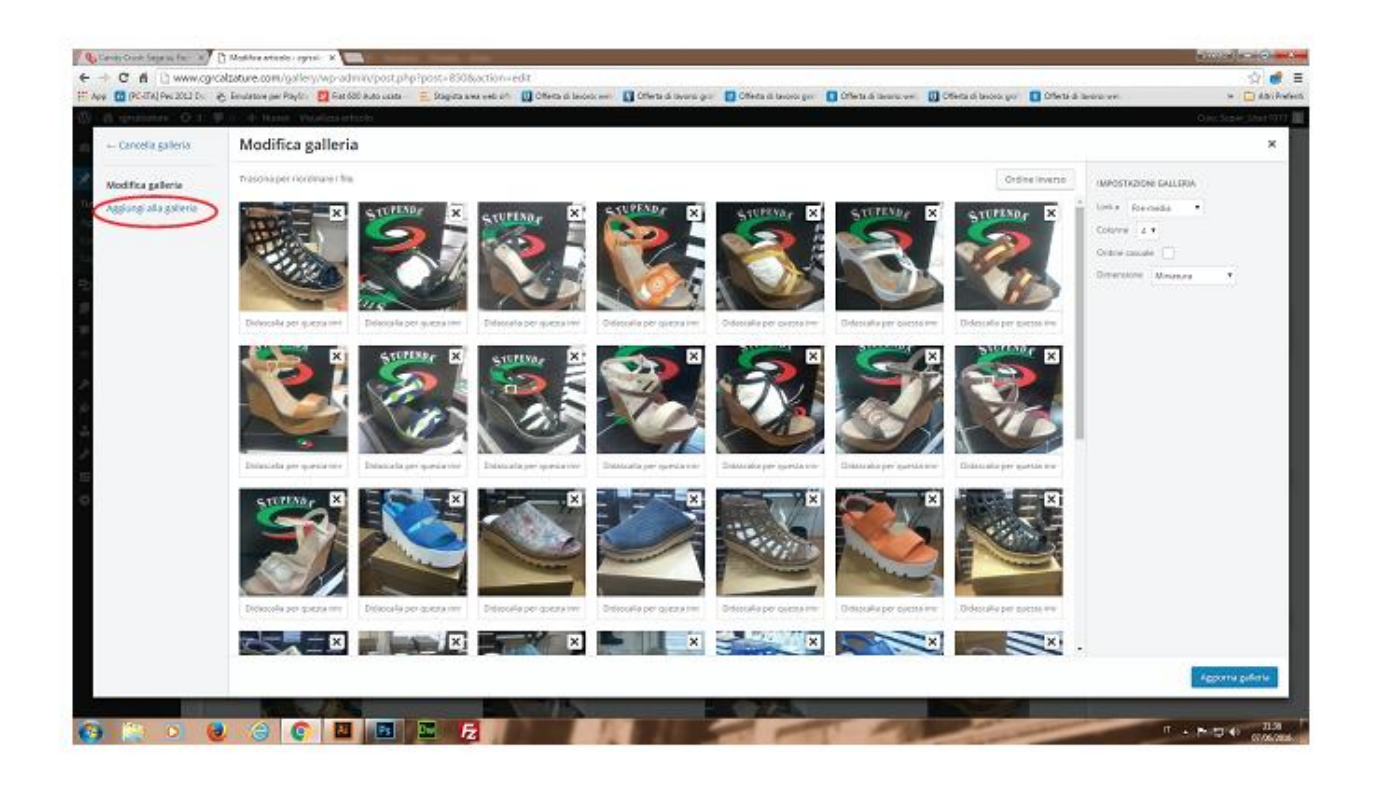

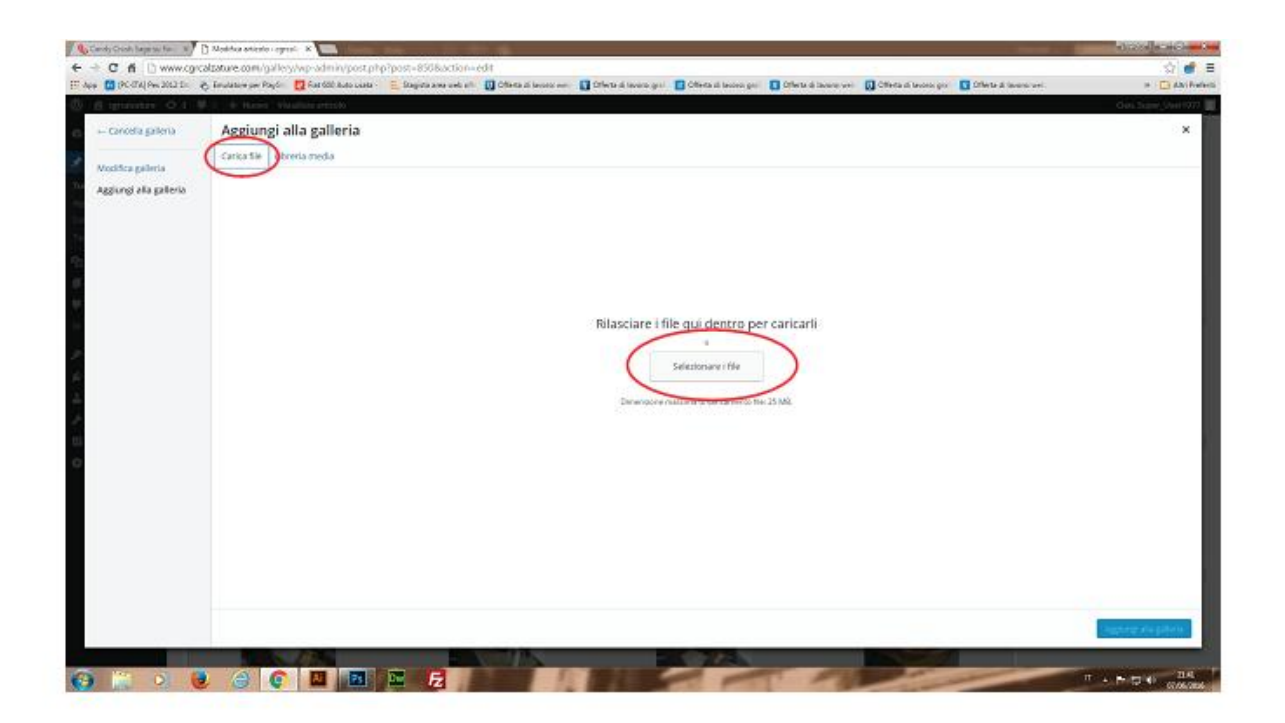

Seleziona L'IMMAGINE da inserire e CLICCA su APRI

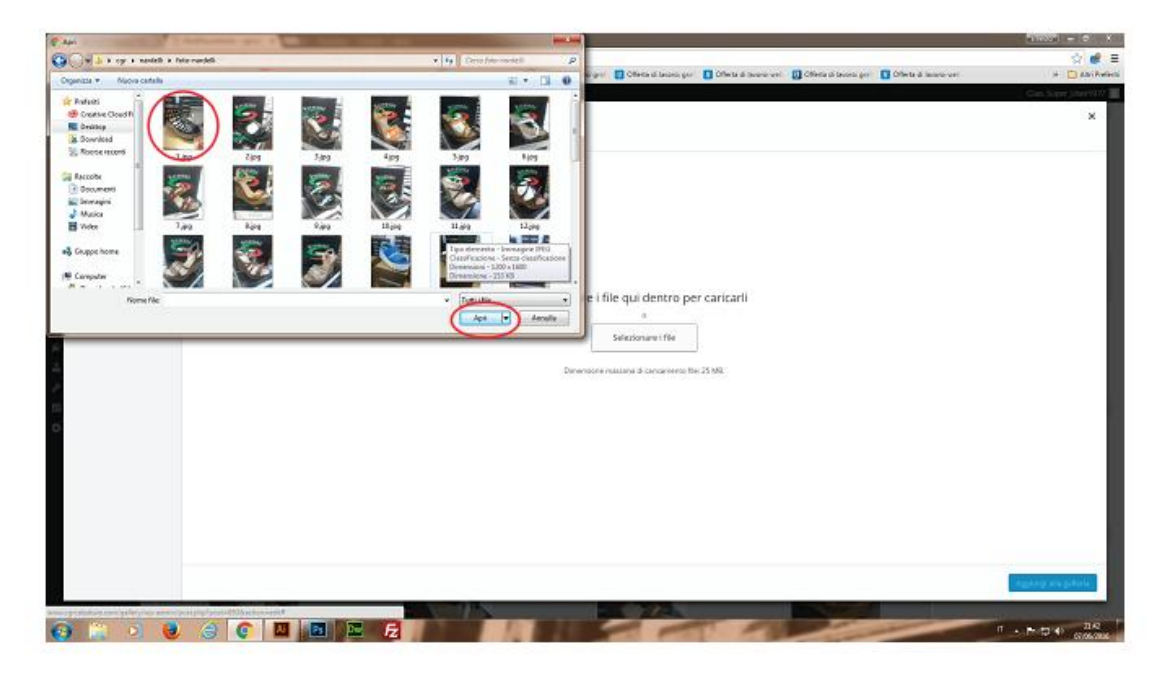

## L'IMMAGINE sarà inserita e pronta per essere aggiunta quindi clicca sul tasto in basso AGGIUNGI ALLA GALLERIA

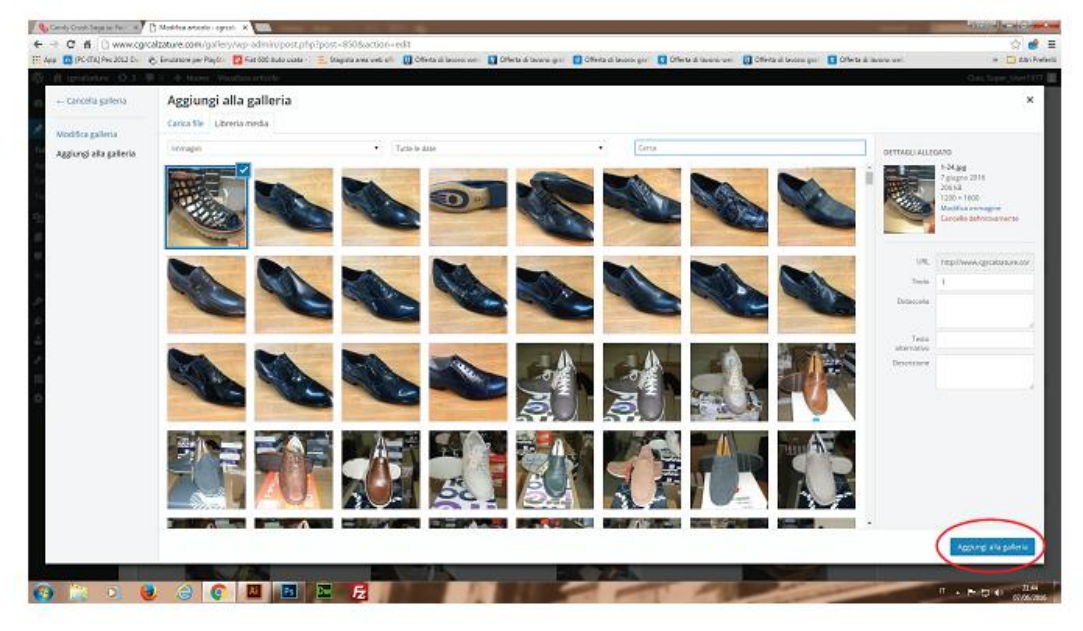

Per rimuovere le vecchie foto, basta cliccare sulle X

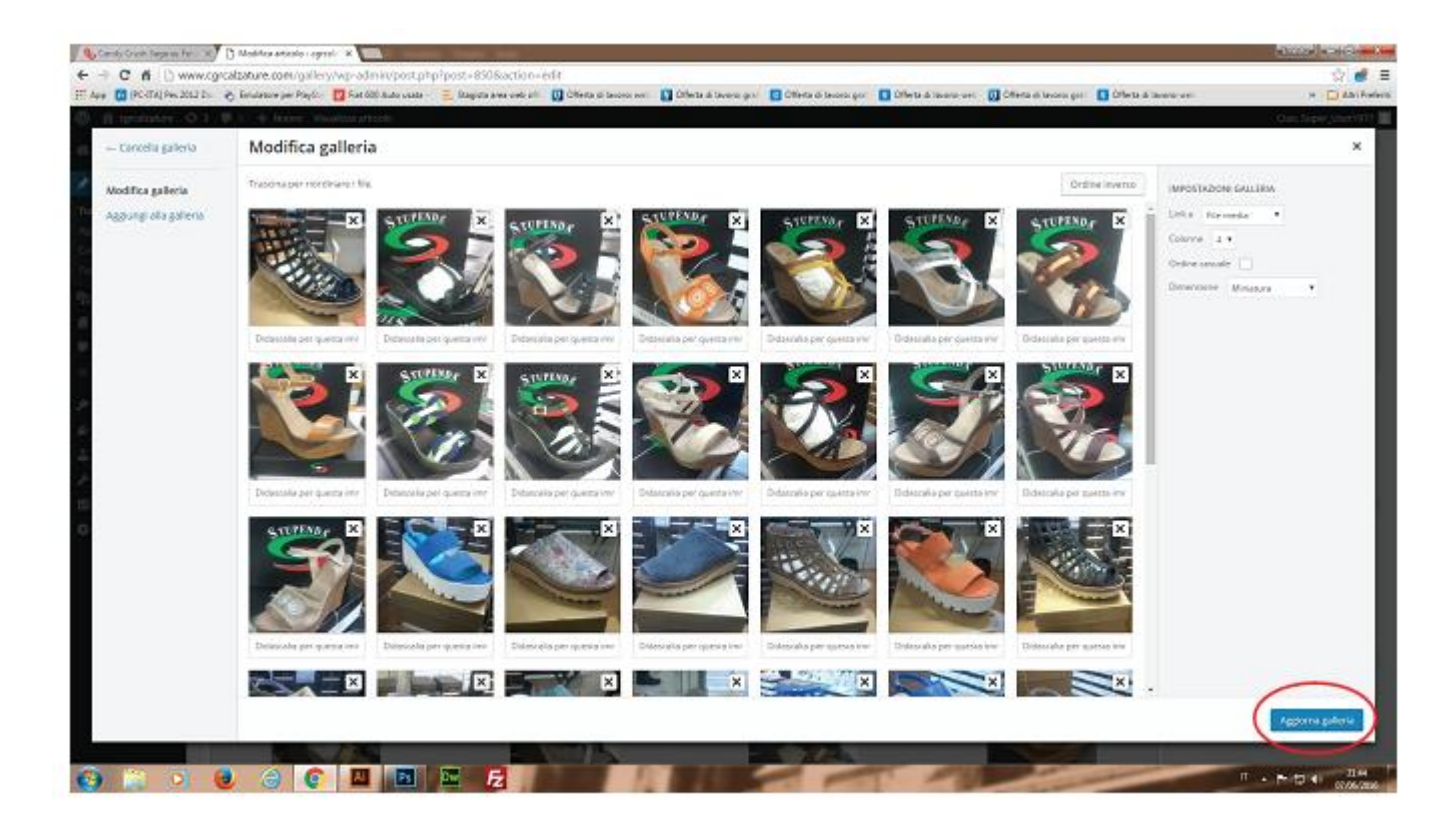